Laboratóriumi segédlet

# LTE hálózati vizsgálatok

Varga Pál és Olaszi Péter

 $\begin{array}{c} {\rm BME-TMIT~SmartCom~Lab}\\ 2017 \end{array}$ 

# 1 Bevezetés

# 1.1. A mérés célja

A mérés során a hallgatók megismerkednek az LTE mobil távközlő hálózat elemeivel és a berendezések közötti távközlési interfészekkel. A telepített teszthálózaton elsajátítják az üzembe helyezés és konfiguráció lépéseit. A jelzés- és a felhasználói csatorna vizsgálatával megismerkednek a végberendezés és a hálózat közötti távközlési protokollok alapvető procedúráival.

# 1.2. Az LTE mobil kommunikációs hálózat főbb komponensei

Az LTE mobil kommunikációs hálózat alapvető rendszerelemeit és az azok közötti távközlési interfészeket az 1.1 ábra mutatja be.

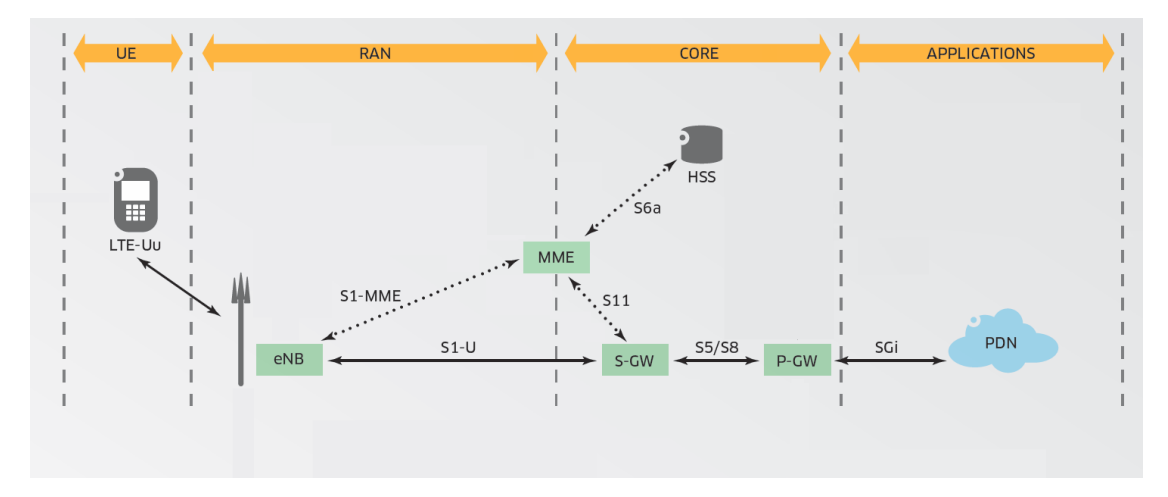

1.1. ábra. Az LTE kommunikációs hálózat alapvető rendszerelemei Forrás: http://mars.merhot.dk/mediawiki/images/1/14/LTE\_poster.pdf

A végberendezés (*User Equipment*, UE) az LTE-Uu interfészen keresztül kapcsolódik a rádiós hozzáférési hálózathoz (*Radio Access Network*, RAN). Végberendezésre példa a mobiltelefon, mobil internettel rendelkező tablet, vagy laptop LTE USB modemmel. A hozzáférési hálózatot az LTE bázisállomások alkotják (Evolved Node-B, eNode-B/eNB/ENB).

#### 1 Bevezetés

A végberendezés részét képezi az USIM kártya. Technikailag a kézbe fogható plasztiklapnak a benne található áramköri elemmel együtt a neve Universal Integrated Circuit Card (UICC). Ezen belül található a Subscriber Identity Module (SIM) nevű integrált áramkör, amely hardver formában valósítja meg a kártya azonosítási, titkosítási és adattárolási funkcióit. Az Universal Subscriber Identity Module (USIM) abban különbözik a SIM-től, hogy nagyobb tárhely van a telefonkönyv számára, hosszabb titkos kulcsot tud használni, és segítségével a végberendezés is képes a hálózat viszont-autentikációjára, ami a készüléket védetté teszi a hálózat nevében fellépő adathalászattal szemben. Ebben a dokumentumban a továbbiakban az USIM kártya kifejezés alatt az UICC plasztiklapot és a rajta elhelyezett USIM áramkört értjük.

Az eNB-k az aggregációs IP hálózaton keresztül kapcsolódnak az LTE maghálózat berendezéseihez (*Evolved Packet Core*, EPC/Core). A jelzésréteg (*Control Plane*, CP) forgalma az eNB és a *Mobility Management Entity* (MME) között az S1-MME interfészen keresztül folyik.

A felhasználói réteg (*User Plane*, UP) a felhasználói adatforgalmat továbbítja az eNB és a *Serving Gateway* (S-GW/SGW) között az S1-U interfészen keresztül. A felhasználói adatforgalom a *Packet Data Gateway* (P-GW/PGW) berendezés közreműködésével, az SGi interfészen keresztül jut ki a nyilvános csomagkapcsolt adathálózatra (*Public Data Network*, PDN/Internet), illetve az azokon elérhető szolgáltatásokhoz és alkalmazásokhoz (*Applications*). A maghálózatban általában több SGW gyűjti össze az ENB-k felhasználói forgalmát, és továbbítja az (általában egy) PGW felé az S5/S8 interfészen keresztül.

Az MME az S11 interfészen keresztül vezérli az SGW-k működését. A felhasználói adatbázis és az előfizetői jogosultságok kezelését a *Home Subscriber Server* (HSS) végzi, amely az S6a interfészen keresztül kommunikál az MME-vel.

## 1.3. A mérőhely eszközei

#### 1.3.1. Eszközök a végberendezés oldalán

- Mini PC, Windows 7 operációs rendszerrel. (Név: *Timelord*) Ez valósítja meg a mobil végberendezés funkcióját.
- Huawei Vodafone K5150 LTE USB modem.
   A végberendezés számára biztosítja az LTE rádiós összeköttetést.
- USIM kártya

Az LTE USB modemben helyezkedik el. Feladata a végberendezés és a hálózat közötti azonosítás és autentikáció.

A végberendezés funkcióját megvalósítóTimelordmini PC és a hozzá kapcsolódó LTE USB modem az 1.2 ábrán látható.

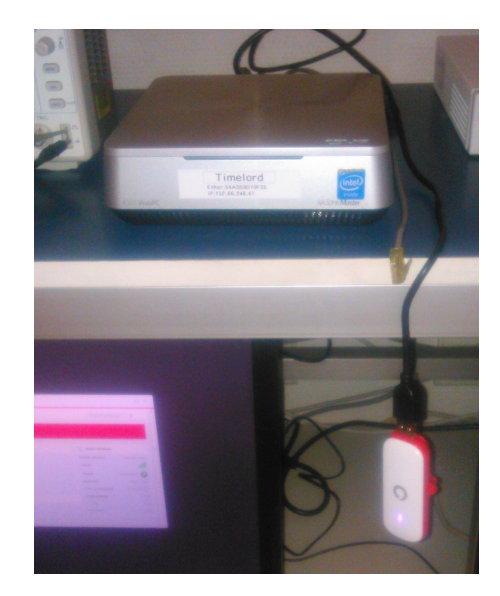

1.2. ábra. A végberendezés funkcióját a  $Timelord~{\rm mini}~{\rm PC}$ és a hozzá kapcsolódó LTE USB modem megvalósítja meg

#### 1.3.2. Eszközök az LTE maghálózat oldalán

- Gigabyte GB-BXi7-4770R Mini PC (Név: gig) Ezen az eszközön fut az LTE maghálózat (EPC) és a rádiós bázisállomás (ENB) funkcióját megvalósító két szoftvermodul. Operációs rendszer: Linux Fedora 23. LTE szoftver: Amari LTE.
- StarTech.com USB-to-Ethernet 3.0 adapter. MAC address: 00-0A-CD-27-D8-D0 A mini PC számára biztosít egy plusz Ethernet interfészt USB 3.0 porton keresztül. Ez az eszköz szolgál az SGi interfészként.
- Remote Radio Unit (RRU): Ettus-National Instrument USRP N210 Ez a bázisállomás (eNodeB) rádiós egysége.
- 2 db. 700-2600 MHz 4G LTE omnidirectional antenna Az USRP N210 rádiós fejegység része.

Az LTE hálózat elemei a 1.3 ábrán láthatók. A rádiós egység (1.3<br/>a ábra) I/Q interfésze az Ethernet porton közvetlenül kapcsolódik a Gigabyte mini PC (1.3<br/>b ábra) beépített Ethernet portjára. A mini PC futtatja az EPC és ENB BBU szoftver<br/>modulokat. Az SGi interfészt az USB-Ethernet átalakító (1.3<br/>c ábra) biztosítja – az LTE hálózat ezen keresztül eléri el a nyilvános csomag<br/>kapcsolt adathálózatot.

#### 1 Bevezetés

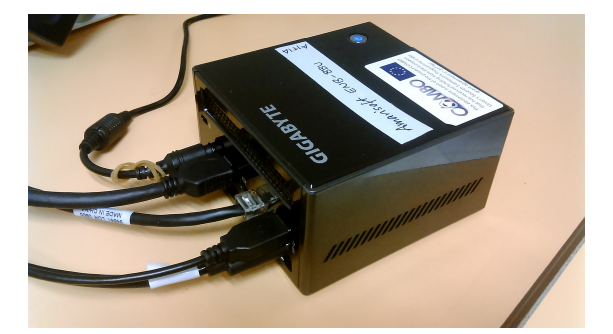

(b) A gig mini PC futtatja az EPC és ENB BBU szoftvermodulokat

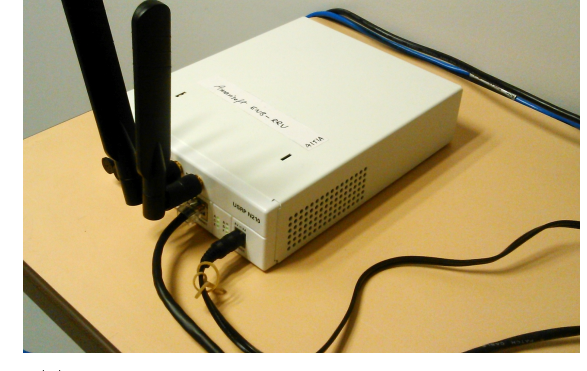

(a) A rádiós egység Ethernet porton keresztül kapcsolódik a *gig* mini PC-hez

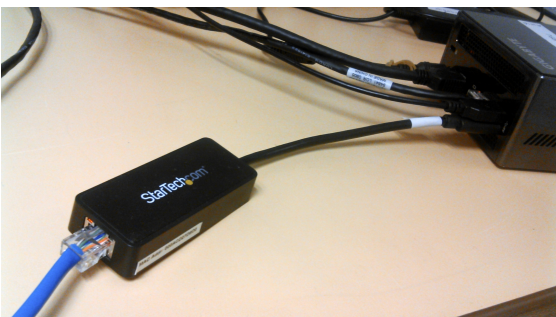

(c) Az SGi interfész USB-Ethernet porton biztosít kapcsolatot az Internettel

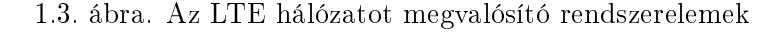

#### 1.4. A mérési elrendezés

A mérési elrendezést a 1.4 és 1.5 ábrák mutatják be. A zöld keretek a hardverelemeket jelölik; baloldalt a 1.4 ábrán a felhasználói végberendezést alkotó *Timelord* mini PC-t, amelyhez az LTE USB modem csatlakozik. A UE az *LTE-Uu* rádiós interfészen keresztül kapcsolódik az USRP N210 rádiós fejegységhez (RRU), amely Ethernet interfészen kapcsolódik a Gigabyte mini PC-hez, amely egyben valósítja meg az ENB alapsávi egységének (*Baseband Unit*, BBU) és az LTE maghálózat (*Evolved Packet Core*, EPC) funkcióját (1.5 ábra).

A fekete keretek a szoftvermodulokat jelölik. A végberendezés oldalán az LTE modem meghajtószoftverét és a felhasználói alkalmazást jelöltük. Az LTE hálózat oldalán az Amarisoft *enb* szoftvermodul az ENB + BBU funkcióit, az Amarisoft *mme* modul pedig az EPC (MME + SGW + PGW + HSS) funkcióit valósítja meg.

A modulok között a piros vonalak a jelzésréteg, a kék vonalak a felhasználói réteg interfészeit jelölik. A piros-kék szaggatott vonalak a kombinált csatornákat jelölik. Az ábrán fekete címke jelöli a megfigyelhető (monitorozható) interfészeket (USB, LTE-Uu, I/Q data, S1-MME, S1-U, SGi). Szürkével jelöltük a nem monitorozható, csak szoftvermodul belsejében megvalósított interfészeket (S11, S5/S8, S6a).

Sárga címkék jelölik a megfigyelhető interfészek IP címeit. A végberendezés számára

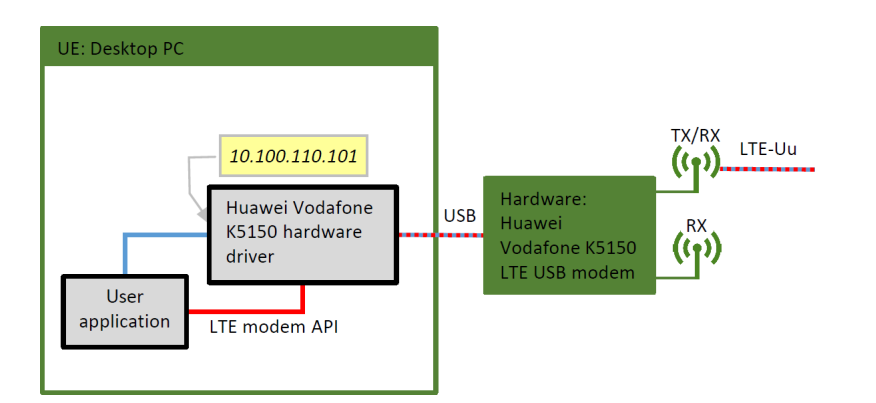

1.4. ábra. A mérési elrendezés a végberendezés oldalán

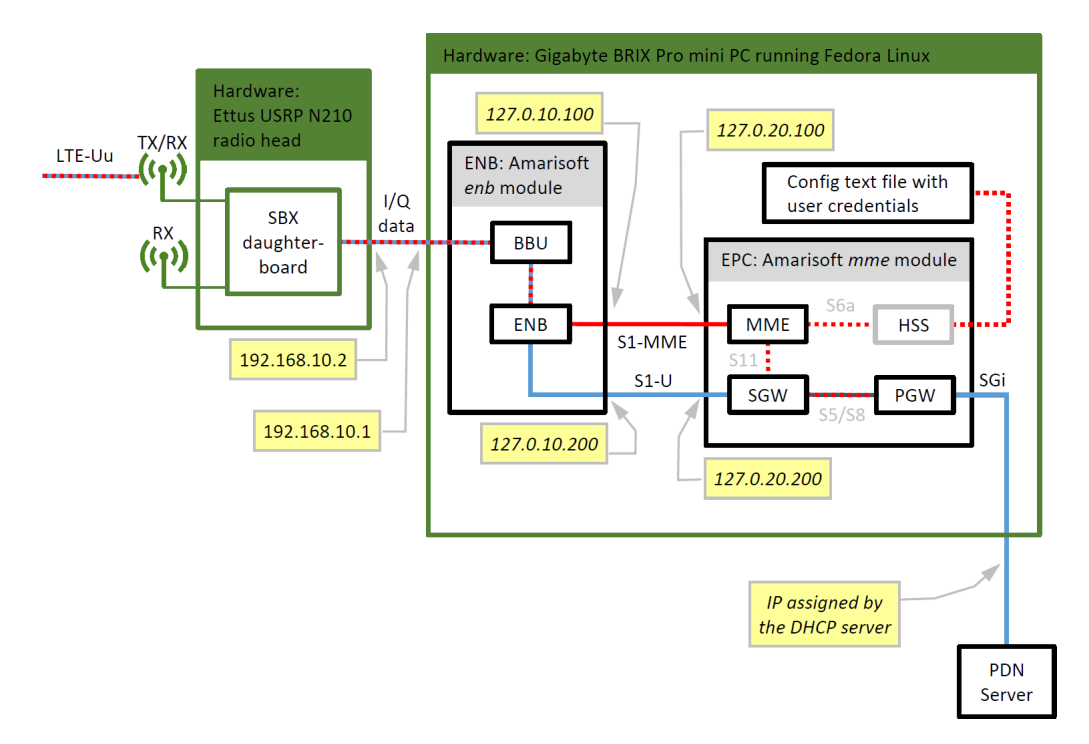

1.5.ábra. A mérési elrendezés az LTE maghálózat oldalán

ebben a mérési elrendezésben a Smartjac 1 USIM kártyához a hálózat a 10.100.110.101 címet osztja ki. A hálózat oldalán az ENB BBU és RRU közötti I/Q interfész rendre a 192.168.10.1, illetve 192.168.10.2 címeket kapja. A maghálózati funkciót megvalósító gig mini PC-n belül 4 külön IP címet vettünk fel a loopback interfészen az ENB és MME közötti S1-MME interfész (127.0.10.100, 127.0.20.100), illetve az ENB és az SGW közötti S1-U interfész (127.0.10.200, 127.0.20.200) vizsgálatára. Az SGi interfész PGW oldali IP címét a tanszéki hálózat DHCP szervere osztja ki.

- A rendszer hardverelemeinek azonosítása.
- Az LTE hálózat szoftverelemeinek azonosítása.
- Az előfizetői adatbázis konfigurációjának vizsgálata. A maghálózat indítása.
- Az ENB konfigurációjának vizsgálata. Az ENB szoftvermodul elindítása. Az S1 interfész felépülésének ellenőrzése.
- Az LTE USB modem csatlakoztatása a *Timelord* PC-hez. Az *Attach* procedúra lépéseinek ellenőrzése a Hálózati oldalon futtatott *Wireshark*-kal. A felhasználóazonosítás, autentikáció, kulcsválasztás, és alapértelmezett vivő kiosztási lépéseinek végigkövetése.
- A végberendezés oldalán az LTE USB modem kliensszoftver konfigurációjának vizsgálata. Kapcsolat típusa, preferált hálózat neve.
- Forgalmazás. A felhasználói adatforgalom vizsgálata az S1-U interfészen (GTP-U tunneling) és az SGi interfészen.

## 2.1. A rendszer hardverelemeinek azonosítása

Azonosítsa a 1.2 és 1.3 ábrák segítségével a mérési elrendezés hardver elemeit.

# 2.2. Az EPC maghálózat szoftverelemeinek azonosítása

Jelentkezzen be az LTE hálózat szoftvermoduljait futtató *gig* Gigabyte mini PC-re (2.1 ábra). Login: aitia jelszó: wp6demo.

|             | <b>Aitia</b><br>aitia @ gig |        |
|-------------|-----------------------------|--------|
| Password:   |                             | en     |
|             |                             |        |
| Switch User |                             | Unlock |

2.1. ábra. Bejelentkezés a gigmini PC-re

Indítson egy terminált (2.2 ábra) az EPC modul futtatásához.

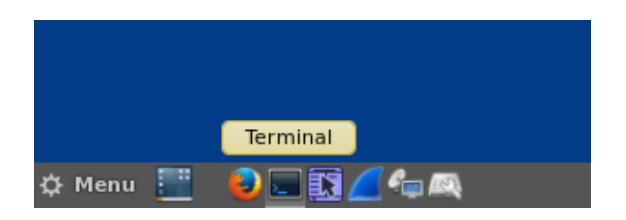

2.2. ábra. Terminál indítása

Váltson át root felhasználóra a su parancs kiadásával. Jelszó: wp6demo. Vizsgálja meg az EPC modul konfigurációs beállításait a /root/mme/config/mme.cfg fájlban.

A konfigurációs fájlban található hivatkozás a Home Subscriber Server (HSS) combo\_wp6\_demo\_ue.db felhasználói adatbázisára. A mérés során az AITIA Smartjac 1 USIM kártyát használjuk (2.1 lista). A számunkra releváns értékek az International Mobile Subscriber Identifier, IMSI (001010000000001), az integritás-ellenőrzéshez és tit-kosításhoz használt K kulcs (00112233445566778899AABBCCDDEEFF), a hozzáférési pont neve (Access Point Name: test123), illetve a végberendezés számára kiosztott (esetünkben fix) IP cím (10.100.110.101).

A végberendezés oldalán a fenti adatok közül az IMSI és a K kulcs értékét az USIM kártya tartalmazza. A hozzáférési pont nevét az LTE modem konfigurációs dialógusablakában kell megadni. Az IP címet a hálózat osztja ki – esetünkben a felhasználói adatbázisban az IMSI értékhez rögzített érték alapján. Megjegyezzük, hogy lehetséges az UE IP címeinek automatikus kiosztása is az MME konfigurációs fájljában megadott címtartomány alapján.

Az USIM kártyára a gyártáskor kerülnek rá a fenti azonosítók, amelyek utólag nem módosíthatók. Ezeket az azonosítókat a mobilszolgáltatóknak is be kell tölteniük a HSS adatbázisába.

2.1. Listing. USIM kártya paraméterek

```
{ // AITIA Smartjac 1
    sim_algo: "milenage",
    imsi: "00101000000001",
    op: "ab0104babe8ed026f9cb54b56d04da26",
    amf: 0x9001,
    sqn: "00000000000",
    K: "00112233445566778899AABBCCDDEEFF",
    pdn_list:
        [{
            access_point_name: "test123",
            ipv4_addr: "10.100.110.101",
            default: true,
        }],
},
```

Az EPC hálózat indítása a **runmme** script-tel történik (2.3 ábra).

```
aitia@gig:/home/aitia . ■

File Edit View Search Terminal Help

[aitia@gig ~]$ su

Password:

[root@gig aitia]# ./runmme

LTE MME version 2015-10-28, Copyright (C) 2012-2015 Amarisoft

This software is licensed to Aitia.

(mme)
```

2.3. ábra. Az EPC indítása

Amikor fut az EPC, az (mme) promptnál kiadott ue paranccsal kérhetjük le a csatlakozott végberendezések listáját. Az összes parancs listázásához: help.

Ha probléma adódik az EPC indításakor, akkor a lépéseket külön kell elvégezni (2.2). Az enp0s20u2u1 az USB-Ethernet adapter neve, amelyet az ip addr parancs kiadásával kapunk meg.

2.2. Listing. Az EPC indítása lépésenként

```
$ su
# cd /root/mme
# ./lte_init.sh enp0s20u2u1
# ./ltemme config/mme.cfg
```

## 2.3. A Wireshark indítása a maghálózat monitorozására

Az ENB és a maghálózat közötti S1 interfész vizsgálatához a *Wireshark* programot használjuk. A *gig* gépen a táncán található ikon segítségével először indítsa el a *Wireshark*-ot. Az interfészek listájából válassza ki a *localhost*-ot jelölő *lo* interfészt. Ez lefedi az összes 127.\*.\*.\* IP címet.

A vizsgálatok megkönnyítésére az interfész forgalmát többféleképpen is szűrhetjük. Az ENB-MME közötti S1-MME jelzésinterfész két végpontja a (ENB: 127.0.10.100, MME: 127.0.20.100) például a ip\_addr=127.0.10.100 display filter beállítással szűrhető. Alternatív megoldás a sctp szűrő felvétele, amely csak az SCTP protokoll által szállított jelzésforgalmat jeleníti meg.

A felhasználói adatforgalom az ENB és SGW közötti S1-U interfészen halad. Ennek végpontjai az 127.0.10.200 (ENB) és a 127.0.20.200 (SGW) IP címek. Ennek forgalma vagy a ip\_addr=127.0.10.200 display filter beállítással, vagy pedig a gtp szűrővel monitorozható – ez utóbbi azért működik, mert a felhasználói adatforgalmat a GPRS Tunneling Protocol (GTP-U) szállítja.

#### 2.4. Az ENB konfigurációja

Indítson egy második terminált. Az ENB szoftvermodult futtatásához szintén **root** jogosultságra van szükség: **su**, jelszó: **wp6demo**.

×

Vizsgálja meg az ENB konfigurációs fájlját: /root/enb/config/enb.cfg. Itt állíthatók egyebek mellett az S1-MME interfész ENB és MME oldali IP címei, az S1-U interfész lokális címe, illetve a cell\_list blokkon belül a cella paraméterei. Ezek közül számunkra fontos az EUTRA Absolute Radio-Frequency Channel Number (EARFCN) downlink értéket rögzítő dl\_earfcn kulcs, aminek értéke a jelenlegi beállításban 1300. Ez a 3-as LTE sávban a DL csatornán az 1815.0 MHz-es középfrekvenciának felel meg. Az LTE frekvenciasávokról összefoglalót, illetve középfrekvencia-EARFCN kalkulátort a http://niviuk.free.fr/lte\_band.php címen talál.

#### 2.5. Az ENB indítása

Az ENB szoftvermodul indítása előtt győződjön meg róla, hogy az *USRP N210* rádiós egység működik. A készülék dobozán nincsen bekapcsoló gomb; a tápegység csatlakoztatásakor azonnal elindul.

Indítsa el az ENB szoftvermodult a **runenb** script futtatásával (2.4).

```
aitia@qiq:/home/aitia
File Edit View Search Terminal
                             Help
[aitia@gig ~]$ su
Password:
[root@gig aitia]# runenb
net.core.rmem_max = 50000000
net.core.wmem max = 1048576
LTE Base Station version 2015-10-28, Copyright (C) 2012-2015 Amarisoft
This software is licensed to Aitia.
linux; GNU C++ version 4.8.2 20131212 (Red Hat 4.8.2-7); Boost 105400; UHD 003.008.000-release
UHD: Opening a USRP2/N-Series device...
UHD: Current recv frame size: 3972 bytes
UHD: Current send frame size: 3972 bytes
sample_rate=25.000 MHz
RF0: dl_freq=1815.000 MHz ul_freq=1720.000 MHz (band 3) dl_ant=1 ul_ant=1
(enb) UHD: Loaded /root/.uhd/cal/tx_iq_cal_v0.2_F5FC18.csv
UHD: Loaded /root/.uhd/cal/tx dc cal v0.2 F5FC18.csv
UHD: Successfully tuned to 1815.000000 MHz
UHD: Loaded /root/.uhd/cal/rx_iq_cal_v0.2_F5FC18.csv
UHD: Successfully tuned to 1720.000000 MHz
Chan Gain(dB)
                Freg(MHz)
         15.0 1815.000000
TX1
RX1
         20.0 1720.000000
Press [return] to stop the MAC trace
```

2.4. ábra. Az ENB indítása

Az ENB modul indulásakor megjeleníti a *downlink* és *uplink* frekvenciákat: RFO: dl\_freq=1815.000 MHz ul\_freq=1720.000 MHz.

Ha az ENB modul indítása sikertelen, és *core dump*-pal elszáll, annak oka lehet például, hogy az ENB-RRU és az ENB-BBU közötti I/Q interfész (a mini PC beépített Ethernet portján) nincs megfelelően konfigurálva. Ebben az esetben a *Taskbar* jobb szélén található  $\blacksquare$  ikonra kattintva a hálózati adapterek listájában győződjön meg róla, hogy az S1 interfészen az RRU beállítás van aktiválva, és hogy a ping 192.168.10.2 parancsra válaszol az USRP N210.

Az ENB modul kézi indítása az alábbi parancsokkal történik (2.3).

2.3. Listing. Az ENB indítása lépésenként

| \$ | su                      |
|----|-------------------------|
| #  | cd /root/enb            |
| #  | ./lte_init.sh           |
| #  | ./lteenb config/enb.cfg |
|    |                         |

Az ENB modul indítása után adja ki a t (trace) parancsot. Ezzel nyomon követheti az LTE-Uu rádiós interfész aktuális állapotát.

Az ENB az indítás után a konfigurációs fájlban megadott IP címen automatikusan kapcsolódik az MME-hez. *Wireshark*-ban követhető az SCTP kapcsolat felépülése (INIT  $\rightarrow$  INIT\_ACK  $\rightarrow$  COOKIE\_ECHO  $\rightarrow$  COOKIE\_ACK), illetve az *S1AP* protokoll *S1Setup* procedúrája: S1SetupRequest  $\rightarrow$  S1SetupResponse (2.5 ábra).

|              |              |                                    |                                 | Ite-gig.ue_tir      | nelord.20170208.               | pcapng       |                      | -               |      | x    |   |
|--------------|--------------|------------------------------------|---------------------------------|---------------------|--------------------------------|--------------|----------------------|-----------------|------|------|---|
| <u>F</u> ile | <u>E</u> dit | <u>V</u> iew <u>G</u> o <u>C</u> a | apture <u>A</u> nalyze <u>S</u> | tatistics Telephony | <u>W</u> ireless <u>T</u> ools | <u>H</u> elp |                      |                 |      |      |   |
|              | đ            | 🖲 ] 💽 🔀                            | ि 🔍 🗢 🔿                         | 2 🗿 👲 📃 📘           | ଇ୍ପ୍ର୍ 🎹                       |              |                      |                 |      |      |   |
| sct          | p            |                                    |                                 |                     |                                |              | $\times \rightarrow$ | Expression +    | sctp | icmp | , |
| No.          | т            | lime                               | Source                          | Destination         | Protocol                       | Length       | Info                 |                 | -    |      | ^ |
|              | 10           | 0.000000                           | 127.0.10.100                    | 127.0.20.100        | SCTP                           | 82           | INIT                 |                 |      |      |   |
|              | 20           | 0.000047                           | 127.0.20.100                    | 127.0.10.100        | SCTP                           | 306          | INIT_ACK             |                 |      |      |   |
|              | 30           | 0.000061                           | 127.0.10.100                    | 127.0.20.100        | SCTP                           | 278          | COOKIE_ECHO          |                 |      |      |   |
|              | 40           | 0.000100                           | 127.0.20.100                    | 127.0.10.100        | SCTP                           | 50           | COOKIE_ACK           |                 |      |      |   |
|              | 50           | 0.016289                           | 127.0.10.100                    | 127.0.20.100        | S1AP                           | 114          | id-S1Setup,          | S1SetupRequest  |      |      |   |
|              | 60           | 0.016304                           | 127.0.20.100                    | 127.0.10.100        | SCTP                           | 62           | SACK                 |                 |      |      |   |
|              | 70           | 0.016380                           | 127.0.20.100                    | 127.0.10.100        | S1AP                           | 90           | id-S1Setup,          | S1SetupResponse |      |      |   |
|              | 80           | 0.016390                           | 127.0.10.100                    | 127.0.20.100        | SCTP                           | 62           | SACK                 |                 |      |      |   |

2.5. ábra. Az SCTP kapcsolatfelépítés és az S1Setup procedúra az S1-MME interfészen

#### 2.6. A végberendezés kapcsolódása a hálózathoz

A végberendezés kapcsolódásának monitorozása maghálózat oldalán történik. Ezért először a *gig* mini PC-n indítsa el a *Wireshark*-ot, és válassza ki a 10 interfészt a *localhost* forgalom rögzítéséhez. A *display filter* beállítása most is sctp legyen.

A mobil végberendezés funkcióját a *Timelord* mini PC valósítja meg. Csatlakoztassa az LTE USB modemet a mini PC egyik USB portjára. Várakozzon, amíg az UE oldalon a Windows felismeri az USB eszközt. A modem úgy van beállítva, hogy automatikusan felcsatlakozzon az általa már ismert mobilhálózatra. Ez a művelet akár fél percig is eltarthat.

A folyamat a hálózat oldalán követhető nyomon. Az *enb* modul terminálablakában (ahol az ENB indítása után a t paranccsal elindítottuk a *trace* kiírását) rövidesen megjelenik a PRACH jel. A *Physical Random Access Channel* szolgál arra, hogy a végberendezés bejelentkezzen a cellára, és az ENB ezen keresztül osztja ki a dedikált *uplink* és

downlink rádiófrekvenciákat, amelyeken keresztül az UE a későbbiekben forgalmaz (2.6 ábra). A kapcsolódást követően a *trace* parancs táblázatos formában jeleníti meg a rádiós csatorna downlink és uplink paramétereit. A számunkra releváns értékek az UE\_ID, a cqi (Channel Quality Indicator, 0[rossz]...15[nagyon jó]), retx (blokk újraküldések száma), brate (átlagos bitráta), snr (uplink jel-zaj viszony), és a phr (power headroom, teljesítmény-tartalék az UE oldalán a kívánt uplink jelszint tartásához – negatív értéknél már nem tudja tartani a szükséges jelszintet az UE).

aitia@qiq:~/enb File Edit View Search Terminal Help (enb) [root@gig enb]# [root@gig enb]# ./lte\_init.sh net.core.rmem\_max = 50000000 net.core.wmem\_max = 1048576 [root@gig enb]# ./lteenb config/enb.cfg LTE Base Station version 2015-10-28, Copyright (C) 2012-2015 Amarisoft This software is licensed to Aitia. linux; GNU C++ version 4.8.2 20131212 (Red Hat 4.8.2-7); Boost\_105400; UHD\_003.008.000-release UHD: Opening a USRP2/N-Series device.. UHD: Current recy frame size: 3972 bytes UHD: Current send frame size: 3972 bytes sample\_rate=25.000 MHz RF0: dl\_freq=1815.000 MHz ul\_freq=1720.000 MHz (band 3) dl\_ant=1 ul\_ant=1 (enb) UHD: Loaded /root/.uhd/cal/tx\_iq\_cal\_v0.2\_F5FC18.csv UHD: Loaded /root/.uhd/cal/tx\_dc\_cal\_v0.2\_F5FC18.csv UHD: Successfully tuned to 1815.000000 MHz UHD: Loaded /root/.uhd/cal/rx\_iq\_cal\_v0.2\_F5FC18.csv UHD: Successfully tuned to 1720.000000 MHz Chan Gain(dB) Freg(MHz) 15.0 1815.000000 TX1 RX1 20.0 1720.000000 + Press [return] to stop the MAC trace s1 S1 connection state: - server=127.0.20.100:36412 state=setup done PLMN=00101 (enb) t Press [return] to stop the MAC trace PRACH: cell=01 seq=33 ta=6 snr=27.6 dB --DL-----UL----UE\_ID CL RNTI cqi ri mcs retx txok brate snr pucl mcs retx rxok brate turbo phr 1 01 003d 8.8 Θ 764 8.0 3.3 13.5 Θ 5 1.17k 1/1.4/2 13 1 6 40 1 01 003d 1 24.0 2 10 2.87k 10.8 11.2 10.8 8 2.67k 1/1.0/1 13 Θ 40 1 01 003d 13 1 24.0 Θ 2 520 11.0 13.1 14.0 744 1/1.0/1 Θ 2 40 1 01 003d 13 1 24.0 Θ 8 4.25k 12.2 11.7 13.8 Θ 9 2.34k 1/1.0/1 40 1 01 003d 13 1 24.0 4 16 10.0k 13.5 11.2 14.3 Θ 15 5.46k 1/1.1/2 40 1 01 003d 12 1 21.0 3 8 4.32k 11.2 10.1 15.9 Θ 11 3.16k 1/1.0/1 40 1 01 003d 11 1 22.0 1 15 13.6k 10.9 12.0 15.4 Θ 26 13.2k 1/1.1/2 40 1 01 003d 13 1 Θ Θ Θ 9.9 Θ Θ Θ 40 1 24.0 4 3.48k 8.8 9.8 13.5 6 2.28k 1/1.2/2 1 01 003d 13 2 Θ 40 5 20 16.3k 9.0 11.7 15.0 23 7.21k 1 01 003d 13 1 24.0 Θ 1/1.0/2 40 --DL----UL----- - - - -- - - - -- - - -- - - - - -- - -- - -UE ID CL RNTI cqi ri mcs retx txok brate snr pucl mcs retx rxok brate turbo phr 1 23.0 4 1.97k 9.5 12.3 15.0 1 01 003d Θ Θ 5 1.35k 1/1.4/2 40 13 1 01 003d 3 12 10.9k 10.7 11.1 15.1 16 6.60k 40 13 1 23.2 Θ 1/1.0/1 1 01 003d 13 1 Θ 0 Θ 10.9 0 0 0 40 1 01 003d 12 1 Θ Θ 0 11.3 Θ Θ Θ 40

2.6. ábra. A végberendezés kapcsolódása az ENB-hez

Az UE és a hálózat közötti kommunikáció a rádiós hozzáférési réteg felett, a Non-Access Startum (NAS) rétegben történik. Ennek lépései a Wireshark log-ban követhetők (2.7 ábra). Az Attach procedúra során a készülék regisztrálja magát a hálózatban: tudatja, hogy melyik cellában tartózkodik, azonosítja és hitelesíti magát (és a hálózatot), illetve megegyeznek a hálózattal az integritás-ellenőrzéshez és titkosításhoz használt kulcsokban. Az LTE esetében az Attach kéréssel egyidejűleg a UE PDN kapcsolatot is kér a hálózattól; ennek során osztja ki a hálózat az UE IP címét.

A megfigyelhető lépések a következők: az UE által küldött Attach + PDN Connectivity kérésre a hálózat először az Identity eljárással azonosítja a végberendezést, majd az Authentication eljárással a felek kölcsönösen hitelesítik egymást. Ezt követően a Security Mode eljárással megegyeznek a használt titkos kulcsokban. Az ESM Information üzenetekben a hálózat további Session Management információt kér és kap a végberendezéstől. Az IP cím kiosztása az Attach Accept-et követően az Activate default EPS bearer context request üzenetben történik. Az eljárást az UE által küldött Attach complete, Activate default EPS bearer context accept üzenet zárja.

| Eile | e <u>E</u> dit <u>V</u> iev | <u>G</u> o <u>C</u> apture | <u>Analyze</u> <u>Statistics</u> | Telephon <u>y</u> | <u>M</u> ireless <u>T</u> ools <u>H</u> elp                                                               |
|------|-----------------------------|----------------------------|----------------------------------|-------------------|----------------------------------------------------------------------------------------------------|
|      | ■ ⊿ ●                       | 🎍 🛅 🔀 🛅 🔍                  | ( ⇔ ⇔ 🕾 👔                        | 👃 📃 🔳 G           | a, a, 🕮                                                                                                   |
|      | nas-eps                     |                            |                                  |                   | 🛛 📼 💌 Expression 🔸 sctp iomp                                                                              |
| No.  | Time                        | Source                     | Destination                      | Protocol          | Length Info                                                                                               |
|      | 1 0.00000                   | 127.0.10.100               | 127.0.20.100                     | S1AP/NAS-EPS      | 210 id-initialUEMessage, Attach request, PDN connectivity request                                         |
|      | 2 0.00010                   | 127.0.20.100               | 127.0.10.100                     | S1AP/NAS-EPS      | i 106 SACK id-downlinkNASTransport, Identity request                                                      |
|      | 3 0.05603                   | 127.0.10.100               | 127.0.20.100                     | S1AP/NAS-EPS      | 142 SACK id-uplinkNASTransport, Identity response                                                         |
|      | 4 0.05613                   | 127.0.20.100               | 127.0.10.100                     | S1AP/NAS-EPS      | i 138 SACK id-downlinkNASTransport, Authentication request                                                |
|      | 5 0.13600                   | 127.0.10.100               | 127.0.20.100                     | S1AP/NAS-EPS      | i 142 SACK id-uplinkNASTransport, Authentication response                                                 |
|      | 6 0.13608                   | 127.0.20.100               | 127.0.10.100                     | S1AP/NAS-EPS      | i 122 SACK id-downlinkNASTransport, Security mode command                                                 |
|      | 7 0.17600                   | 127.0.10.100               | 127.0.20.100                     | S1AP/NAS-EPS      | 146 SACK id-uplinkNASTransport, Security mode complete                                                    |
|      | 8 0.17609                   | 127.0.20.100               | 127.0.10.100                     | S1AP/NAS-EPS      | i 114 SACK id-downlinkNASTransport, ESM information request                                               |
|      | 9 0.21601                   | 127.0.10.100               | 127.0.20.100                     | S1AP/NAS-EPS      | i 142 SACK id-uplinkNASTransport, ESM information response                                                |
|      | 10 0.21613                  | 127.0.20.100               | 127.0.10.100                     | S1AP/NAS-EPS      | 266 SACK id-InitialContextSetup, InitialContextSetupRequest , Attach accept, Activate default EPS bearer. |
|      | 14 0.37601                  | 127.0.10.100               | 127.0.20.100                     | S1AP/NAS-EPS      | 122 id-uplinkNASTransport, Attach complete, Activate default EPS bearer context accept                    |

2.7. ábra. Az Attach procedúra lépései az UE és a hálózat között

Vizsgáljuk meg az autentikáció lépéseit. Az autentikációt a hálózat kezdeményezi. Ennek során a hálózat generál egy véletlen számot (RAND), és azt az előfizető USIM kártyájához tartozó K kulcs felhasználásával titkosítja. Ezt követően a RAND értékét és a titkosított véletlen bitsorozat egy részét (az AUTN mezőben) elküldi a végberendezésben az Authentication request üzenet részeként (2.8 ábra).

A végberendezés a kapott RAND számot szintén titkosítja az USIM kártyán található K kulcs felhasználásával. Ezt követően ellenőrzi, hogy az AUTN paraméterben kapott érték megegyezik-e az általa kapott titkosított bitsorozat megfelelő részével. Ha az AUTN értéke különbözik, akkor az UE megszakítja az *Attach* procedúrát. Ha a két érték megegyezik, akkor az UE meggyőződött róla, hogy a hálózat valóban ismeri azt a K kulcsot, amely az USIM kártyán is szerepel. Ekkor az *Authentication response* üzenet RES mezőjében visszaküldi a titkosított bitsorozat egy másik szakaszát (2.9 ábra). A hálózat a kapott RES értéket összeveti az általa titkosított érték megfelelő szakaszával. Ha az érték különbözik, akkor a hálózat megszakítja az *Attach* eljárást. Ha megegyezik, akkor a hálózat folytatja az *Authentication and key agreement* (AKA) műveletet a *Security Mode* procedúrával.

A fenti üzenetváltásban szereplő AUTN érték teszi lehetővé, hogy a végberendezés is hitelesíthesse a hálózatot. Ahogy korábban említettük, egyebek mellett a kölcsönös

| <u></u>                                                                                                    |          |      |      |
|----------------------------------------------------------------------------------------------------|----------|------|------|
| 📶 🔳 🔬 💿 📲 🛅 🍳 👄 🗢 🗟 🖉 💆 🚍 📃 🭳 🤤 🏛                                                                                                    |          |      |      |
| 🚺 nas-eps 🛛 🕅 🔍 Expr                                                                                                    | ession + | sctp | icmp |
| No. Time Source Destination Protocol Length Info                                                                                                    |          |      | ^    |
| 13 17.685337 127.0.20.100 127.0.10.100 SIAP/NAS-EPS 138 SACK id-downlinkNASTransport, Authentication re                                                                                                    | equest   |      |      |
| 15 17.965222 127.0.10.100 127.0.20.100 S1AP/NAS-EPS 122 id-uplinkNASTransport, Authentication response                                                                                                    |          | _    |      |
| 16 17.965291 127.0.20.100 127.0.10.100 S1AP/NAS-EPS 118 SACK id-downlinkNASTransport, Security mode com                                                                                                    | nmand    |      | ~    |
| <pre>lb 17.95221 127.8.20.100 127.0.10.100 SIAP/HAS-EPS 118 SACk 1d-downlinkHAS/ransport, Security mode cor<br/>Frame 13: 138 bytes on wire (1104 bits), 138 bytes captured (1104 bits) on interface 0<br/>Ethernet II, Src: 00:00:00_00:00:00:00:00:00, Dst: 00:00_00:00:00 (00:00:00:00:00:00)<br/>Internet Protocol Version 4, Src: 127.0.20.100, Dst: 127.0.10.100<br/>Stream Control Transmission Protocol, Src Port: 36412 (36412), Dst Port: 58627 (58627)<br/>4 SIAP-PDU: initiatingMessage (0)<br/>4 initiatingMessage<br/>procedureCode: id-downlinkNASTransport (11)<br/>criticality: ignore (1)<br/>4 value<br/>4 DownlinkNASTransport<br/>4 protocolIEs: 3 items<br/>D Item 0: id-MME-UE-SIAP-ID<br/>D Item 1: id-eNB-UE-SIAP-ID<br/>A Item 2: id-MAS-PDU (26)<br/>criticality: reject (0)<br/>4 value<br/>NAS-PDU: 0752000f51136b6f98206664c60a32e04b2b21109b8d4e4b<br/>4 Non-Access-Stratum (NAS)PDU<br/>0000 = Security header type: Plain NAS message, not security protected (0)<br/> 0111 = Protocol discriminator: EPS mobility management messages (0%7)<br/>NAS EPS Mobility Management Message Type: Authentication request (0%52)<br/>0000 = Spare half octet: 0<br/> 0 = Type of security context flag (TSC): Native security context (for KSIasme)<br/></pre> | imand    |      |      |
| RADD value: 0f511506f98206e64c60a32e042b21                                                                                                    |          |      |      |
| Authentication Parameter AUTM (UMTS and EPS authentication challenge) - EPS challenge                                                                                                    |          |      |      |
| Length: 16                                                                                                    |          |      |      |
| AUTN value: 9b8d4e4bb30490014e1c97a87c57c8f8                                                                                                    |          |      |      |
| SQN xor AK: 9b8d4e4bb304                                                                                                    |          |      |      |
| AMF: 9001                                                                                                    |          |      |      |
| MAC: 4e1c97a87c57c8f8                                                                                                    |          |      |      |

2.8.ábra. Az Authentication Request üzenet tartalmazza a RAND és AUTN értékeket

hitelesítés képessége különbözteti meg az USIM kártyát a SIM kártyától.

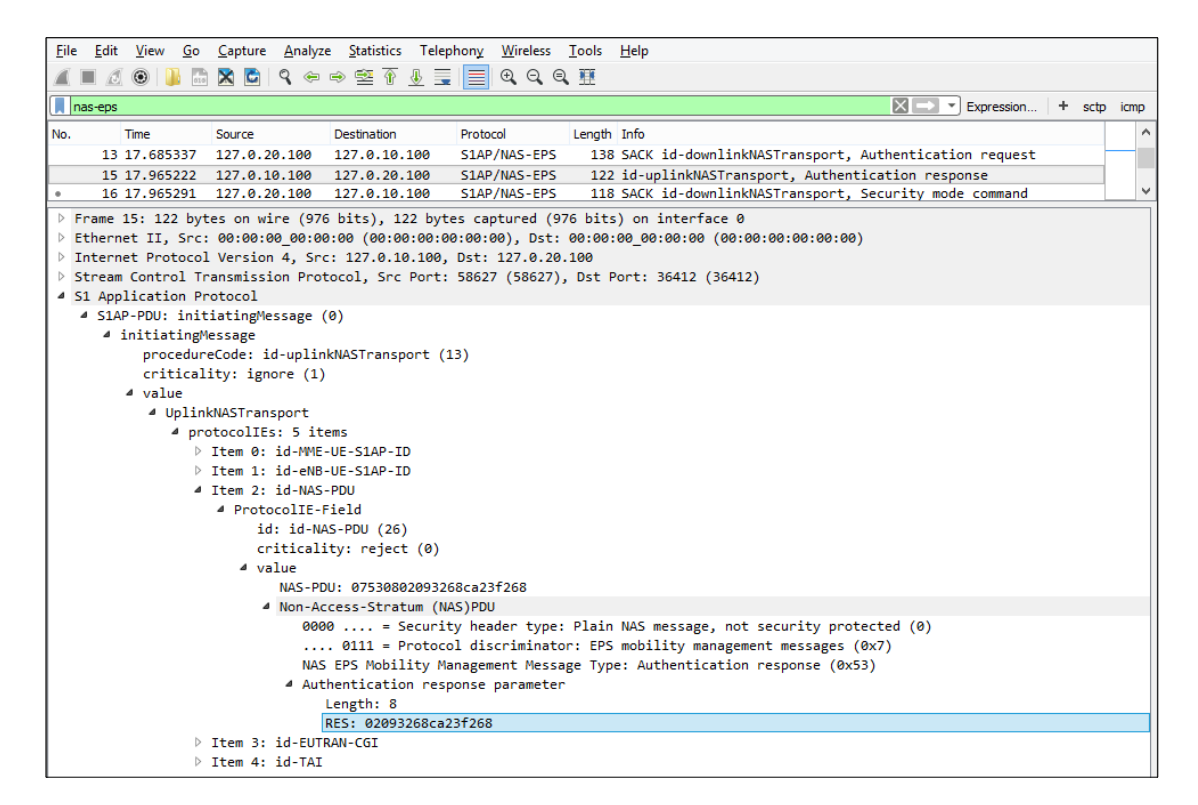

2.9. ábra. Az Authentication Response-ban küldi el az UE a RES értéket

A hálózat az Attach accept, Activate default EPS bearer context request üzenetben küldi el a végberendezésnek a PDN hozzáféréshez használt IP címet (2.10 ábra).

## 2.7. Az LTE USB modem kliensszoftver konfigurációja

A végberendezés oldalán vizsgálja meg az LTE USB modem kliensszoftver konfigurációját.

A kliensszoftvert a modem automatikusan telepíti. A *Mobile Broadband* GUI a Windows Start menüből indítható (2.11 ábra).

| Eile Edit <u>View Go C</u> apture Analyze Statistics Telephony <u>Wi</u> reless <u>I</u> ools <u>H</u> elp                                             |
|----------------------------------------------------------------------------------------------------|
| 🗶 🔳 🧟 🐵 🕌 🖾 🕱 🖻 9, 👳 🗢 🕾 🐨 🖉 💆 🚍 🔚 9, 9, 9, 9, 11                                                                                                    |
| nas-eps Expression + scb imp                                                                                                    |
| No. Time Source Destination Protocol Length Info                                                                                                    |
| 16 17.965291 127.0.20.100 127.0.10.100 SIAP/NAS-EPS 118 SACK id-downlinkNASTransport, Security mode command                                            |
| 17 18.005277 127.0.10.100 127.0.20.100 S1AP/NAS-EPS 146 SACK id-uplinkNASTransport, Security mode complete                                             |
| 18 18.005344 127.0.20.100 127.0.10.100 SIAP/NAS-EPS 262 SACK id-InitialContextSetup, InitialContextSetupRequest, Attach accept, A                      |
| 22 18.105310 127.0.10.100 127.0.20.100 SIAP/NAS-EPS 138 id-unlinkNASTransport, Attach complete, Activate default ePS bearer contex.                    |
| 25 22.845392 127.0.20.100 127.0.10.100 SIAP/NAS-EP5 114 SACK id-downlinkNASTransport, PDN connectivity reject (Multiple PDN connec_                    |
|                                                                                                    |
| ▷ Frame 18: 262 bytes on wire (2096 bits), 262 bytes captured (2096 bits) on interface 0                                                               |
| Ethernet II, Src: 00:00:00_00:00_00:00:00(00:00:00:00), Dst: 00:00:00:00(00:00:00:00:00:00:00)                                                         |
| Internet Protocol Version 4, Src: 127.0.20100, DSC: 127.0.10.100 Stream Control Transmission Protocol. Src Port: 3612 (36412), Dst Port: 58627 (58627) |
| 4 S1 Application Protocol                                                                                                    |
| SIAP-PDU: initiatingMessage (0)                                                                                                    |
| initiatingNessage<br>procedureGde: id-TritialContextSeture (0)                                                                                         |
| criticality: reject (0)                                                                                                    |
| ▲ value                                                                                                    |
| InitialContextSetupRequest                                                                                                    |
| <pre>/ protocollEs: 6 items</pre>                                                                                                    |
| <ul> <li>Item 1: id=eNB-UE-SIAP-ID</li> <li>Item 1: id=eNB-UE-SIAP-ID</li> </ul>                                                                       |
| Item 2: id-uEaggregateMaximumBitrate                                                                                                    |
| 4 Item 3: id-E-RABToBeSetupListCtxtSUReq                                                                                                    |
| Protocolle-Field<br>idd. idd. E. PAST-Paschurd idd/faut/sub-(20)                                                                                       |
| 10: 10-2-MODUDESCUPINICCUSURE (24)<br>criticality: reject (0)                                                                                          |
| 4 value                                                                                                    |
| 4 E-RABToBeSetupListCtxtSUReq: 1 item                                                                                                    |
| Item 0: id-E-RABTOBESetupItemCtxtSUReq                                                                                                    |
| id: id:-FARTOREStuDIEm(txtSURea (52)                                                                                                    |
| criticality: reject (0)                                                                                                    |
| 4 value                                                                                                    |
| 4 E-RABIOBESETUPITEDCTxtSUReq<br>- 202. FULL 5                                                                                                    |
| ▷ e-RABlevelQoSParameters                                                                                                    |
| 0 Extension Present Bit: False                                                                                                    |
| b transportLayerAddress: 7f0014c8 [bit length 32, 0111 1111 0000 0000 0001 0100 1100 1000 decimal value 21307                                          |
| g[F-1c10; 3/a2491b<br>n45-DPII) - 7017ca3f6501074202=0060000f110000100245201c10100                                                                     |
| ▲ Non-Access-Stratum (NAS)PDU                                                                                                    |
| 0010 = Security header type: Integrity protected and ciphered (2)                                                                                      |
| 0111 = Protocol discriminator: EPS mobility management messages (0x7)                                                                                  |
| message authentication code: 0x12(45765                                                                                                    |
| 0000 = Security header type: Plain NAS message, not security protected (0)                                                                             |
| 0111 = Protocol discriminator: EPS mobility management messages (0x7)                                                                                  |
| NAS EPS Mobility Management Message Type: Attach accept (0x42)                                                                                         |
| $\dots$ $\dots$ $\dots$ $\dots$ $\dots$ $\dots$ $\dots$ $\dots$ $\dots$ $\dots$                                                                        |
| 010 = Attach result: Combined EPS/IMSI attach (2)                                                                                                    |
| ▷ GPRS Timer - T3412 value                                                                                                    |
| ▷ Tracking area identity list - TAI list                                                                                                    |
| Length: 36                                                                                                    |
| ESM message container contents: 5201c1010908077465737431323305010a646e65270e8080                                                                       |
| 0101 = EPS bearer identity: EPS bearer identity value 5 (5)                                                                                            |
| 0010 = Protocol discriminator: EPS session management messages (0%2)<br>Procedure transaction identity: 1                                              |
| NAS EPS session management messages: Activate default EPS bearer context request (0xc1)                                                                |
| EPS quality of service                                                                                                    |
| > Access Point Name                                                                                                    |
| A PDN address                                                                                                    |
| 0000 0 = Spare bit(s): 0x00                                                                                                    |
| PDN type: IPv4 (1)                                                                                                    |
| PDN IPv4: 10.100.110.101                                                                                                    |
| Protocol Configuration Options Description identity, effut                                                                                             |
| ▷ Location area identification                                                                                                    |
| Mobile identity - MS identity - TMSI/P-TMSI (0x0001)                                                                                                   |
| Item 4: id-UESecurityCapabilities                                                                                                    |
| ▷ Item 5: id-SecurityKey                                                                                                    |

2.10. ábra. Az Activate default EPS bearer context request üzenet tartalmazza a végberendezés IP címét

| QuickStart | SMS            | Előfizetés |                  |
|------------|----------------|------------|------------------|
|            |                |            | Beállítások      |
|            |                | Always Bes | st Connected: Be |
| at L       | Test1-1 4G     |            | Bontás           |
|            | MODILKapcsolat | 0          | ↑↓ 00:29:42      |

2.11. ábra. Az LTE modem grafikus felhasználói interfésze

A  $QuickStart \rightarrow Settings \rightarrow Network$  menüben (2.12 ábra) választható a mobilhálózati kapcsolat típusa. Ennek az értéke jelenleg 4G Only, ami gyorsabb kapcsolódást tesz lehetővé. A preferált hálózatot kézzel választottuk ki: ez a vizsgált Test1-1 mobilhálózat.

| Vodafone Mobile                | Broadband                                                                                               | ⊒ ×                       |
|--------------------------------|----------------------------------------------------------------------------------------------------|---------------------------|
| QuickStart                     | SMS Account                                                                                             | Choose language 🔻         |
| 6 Settin                       | gs Help                                                                                                 |                           |
|                                | Network settings                                                                                        | ((re)) Home network       |
| > Status                       | You are connected to Test1-1. Your                                                                      | Mobile number SIM Number  |
| > SIM PIN                      | connection is set to 4G Only. If you are<br>having connection problems you can Current Network: Test1-1 | Signal                    |
| <ul> <li>Connection</li> </ul> | change this setting. You can also search for<br>additional networks although roaming                    | Status Connected 🥑        |
| > Network                      | • 4G Only                                                                                               | Network Test1-1 4G        |
|                                | C 3G Only                                                                                               | Time connected 00:26:09 🕔 |
|                                | Preferred Network                                                                                       | Total volume 7.09GB       |
|                                | C Automatic                                                                                             | ▲   Up Ob/s               |
|                                | <ul> <li>Manual Test1-1 4G</li> <li>Search</li> </ul>                                                   | ✓ ] Down 0b/s             |
|                                |                                                                                                    |                           |

2.12. ábra. Az LTE modem hálózati beállításai

A QuickStart  $\rightarrow$  Settings  $\rightarrow$  Connection menüben határozhatók meg a kapcsolat egyéb paraméterei. A számunkra releváns IPv4/IPv6 APN beállítás az ablak lefelé görgetésekor jelenik meg (2.13 ábra). Az itt kell megadni ugyanazt a test123 Access Point Name-et, amelyet a 2.2 szakaszban látható módon az EPC konfigurációs fájljában meghatároztunk.

| Vodafone Mobile Broadband |                            | E × |
|---------------------------|----------------------------|-----|
|                           | IPv4/IPv6 APN              | *   |
|                           | test123                    |     |
|                           | IPv4/IPv6 Number           |     |
|                           | 1                          |     |
|                           | IPv4/IPv6 DNS1             |     |
|                           | IPv4/IPv6 DNS2             | E   |
|                           | Security                   |     |
|                           | PAP 👻                      |     |
|                           | IPv4/IPv6 Username         |     |
|                           | IPv4/IPv6 Password         |     |
|                           | IPv4/IPv6 Confirm Password |     |
|                           | Connection mode            |     |

2.13. ábra. Az APN megadása LTE modem kapcsolati beállításai között

## 2.8. A végberendezés forgalmazási sebességének mérése

Mérje meg, hogy a végberendezés mekkora sávszélességgel tud forgalmazni downlink és uplink irányban.

Először a modem  $QuickStart \rightarrow Settings \rightarrow Status$  menüjében győződjön meg róla, hogy a modem *Connected* állapotban van. Ezt követően a *Timelord* gépen indítson el egy webböngészőt, és például a http://speedof.me/ oldalon található alkalmazással mérje meg mindkét irányban a sávszélességet. A 2.14 ábrán látható eredményre lehet számítani.

## 2.9. A végberendezés adatforgalmának vizsgálata

Vizsgálja meg a végberendezés által forgalmazott adatokat a hálózatban. Ehhez indítsa el a Wireshark-ot a gig mini PC-n. A vizsgált interfész ismét a lo localhost. A Display filter ezúttal gtp legyen – a felhasználó adatforgalom az ENB és az SGW közötti S1-U interfészen az 127.0.10.200 és 127.0.20.200 IP címek között halad, amelyet a GTP-U protokoll csomagol be. (A felhasználó IP csomagjait nem értelmezi a mobilhálózat, azokat csupán szállított adatként továbbítja az IP | UDP | GTP-U | <user traffic> protocol stack-en.)

A 2.15 ábra a 10.100.110.101 IP című végberendezés és több másik kiszolgáló közötti forgalmat figyelhetjük meg. Az ábrán egy HTTP kérés, egy DNS válasz, és több TCP csomag látható.

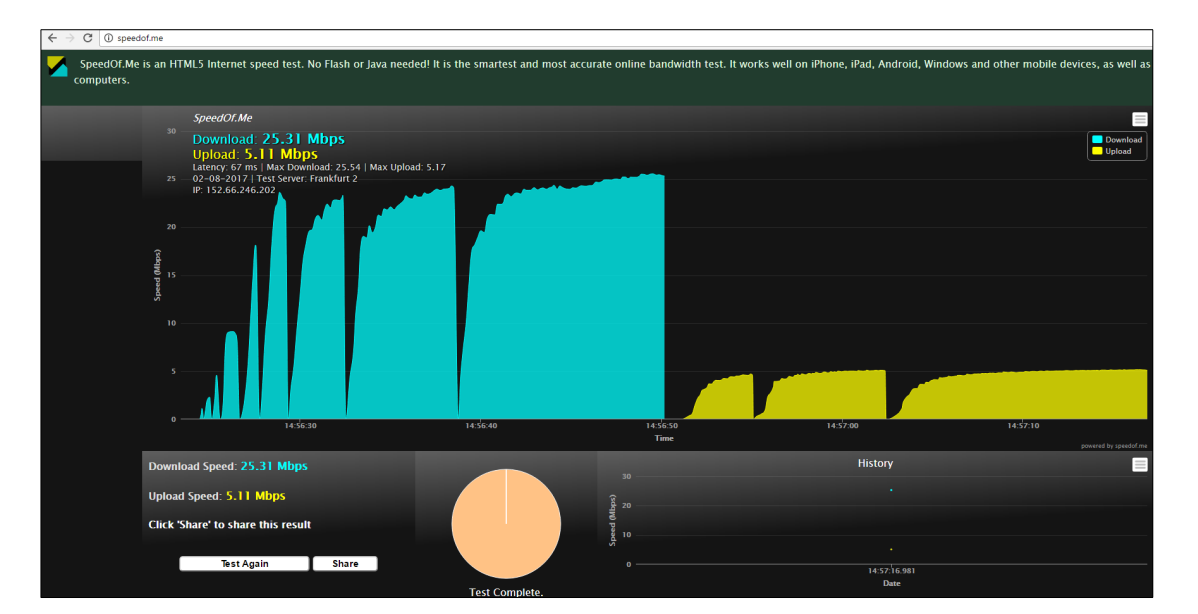

2.14. ábra. Az végberendezés DL és UL sávszélességének mérése

|    |      |              |                         |                 |                   |            |           |                      |                  |        |            |           |        |                                                             |       | _  |
|----|------|--------------|-------------------------|-----------------|-------------------|------------|-----------|----------------------|------------------|--------|------------|-----------|--------|-------------------------------------------------------------|-------|----|
| E  | ile  | <u>E</u> dit | <u>V</u> iew <u>G</u> o | <u>C</u> apture | e <u>A</u> nalyze | Statistics | s Telepho | on <u>y</u> <u>\</u> | <u>N</u> ireless | Tools  | <u>H</u> e | lp        |        |                                                             |       |    |
| 1  | (    |              | 🛞 📙 🖥                   | i 🗙 🖸           | ې 👄 🖻             | ) 😫 👔      | ↓ 📃       |                      | Ð, Q, Ø          | 2 🎹    |            |           |        |                                                             |       |    |
|    | ato  |              |                         |                 |                   |            |           |                      |                  |        |            |           |        | Expression + sctr                                           | n icm | nn |
| F  | 1 94 | _            |                         |                 |                   |            |           |                      |                  |        | _          |           |        |                                                             | _     | -  |
| N  | o.   |              | Time                    | Source          |                   | Destinat   | ion       | Proto                | ocol             | Ler    | ngth       | Info      |        |                                                             | _     | ^  |
|    |      | 777          | 40.671336               | 87.229          | .26.223           | 10.100     | .110.101  | GTP                  | <tcp></tcp>      |        | 102        | 80→61414  | [SYN,  | ACK] Seq=0 Ack=1 Win=29200 Len=0 MSS=1460                   |       |    |
|    | •    | 778          | 40.694182               | 10.100          | .110.101          | 217.20     | .130.99   | GTP                  | <http></http>    |        | 917        | GET / HT  | TP/1.1 |                                                             |       |    |
|    |      | 779          | 40.694191               | 10.100          | .110.101          | 87.229     | .26.223   | GTP                  | <tcp></tcp>      |        | 90         | 61404→80  | [ACK]  | Seq=1 Ack=1 Win=65536 Len=0                                 |       |    |
|    |      | 780          | 40.694196               | 10.100          | .110.101          | 87.229     | .26.223   | GTP                  | <tcp></tcp>      |        | 90         | 61405→80  | [ACK]  | Seq=1 Ack=1 Win=65536 Len=0                                 |       |    |
|    |      | 781          | 40.694202               | 10.100          | .110.101          | 217.20     | .130.155  | GTP                  | <tcp></tcp>      |        | 90         | 61402→80  | [ACK]  | Seq=1 Ack=1 Win=65536 Len=0                                 |       |    |
|    |      | 782          | 40.695462               | 217.20          | .130.99           | 10.100     | .110.101  | GTP                  | <tcp></tcp>      |        | 90         | 80→61391  | [ACK]  | Seq=1 Ack=828 Win=30976 Len=0                               |       |    |
|    |      | 783          | 40.696030               | 152.66          | .246.10           | 10.100     | .110.101  | GTP                  | <dns></dns>      |        | 552        | Standard  | query  | response 0xf141 A tap2-cdn.rubiconproject                   |       |    |
|    |      | 784          | 40.702213               | 10.100          | .110.101          | 87.229     | .26.223   | GTP                  | <tcp></tcp>      |        | 90         | 61407→80  | [ACK]  | Seq=1 Ack=1 Win=65536 Len=0                                 |       |    |
|    |      | 785          | 40.702220               | 10.100          | .110.101          | 87.229     | .26.223   | GTP                  | <tcp></tcp>      |        | 90         | 61408→80  | [ACK]  | Seg=1 Ack=1 Win=65536 Len=0                                 |       | 1  |
|    |      | 786          | 40.710288               | 10.100          | .110.101          | 87.229     | .26.223   | GTP                  | <tcp></tcp>      |        | 90         | 61409→80  | [ACK]  | Seg=1 Ack=1 Win=65536 Len=0                                 |       |    |
|    |      | 787          | 40.710296               | 10.100          | .110.101          | 87.229     | .26.223   | GTP                  | <tcp></tcp>      |        | 90         | 61411→80  | [ACK]  | Sea=1 Ack=1 Win=65536 Len=0                                 |       | ¥  |
| Π  | Ena  | ame          | 778: 917 b              | vtes on         | wire (733         | 6 bits).   | 917 bvt   | es ca                | ptured           | (7336  | bits       | ) on int  | erface | 0                                                           | _     |    |
|    | Et I | hern         | et II. Sec              | : 00:00:        | 00 00:00:         | 00 (00:0   | 0:00:00:  | 00:00                | ). Dst:          | 00:00  | :00        | 00:00:00  | (00:0  | 0:00:00:00:00)                                              |       |    |
| L  | Tn   | tern         | et Protoco              | l Versic        | n 4. Sect         | 192.168    | 10 1 D    | st· 1                | 27 0 20          | 200    |            |           | (00.0  |                                                             |       |    |
|    |      | er D         | atagram Pr              | otocol          | Src Port:         | 2152       | st Port.  | 2152                 | 2710120          |        |            |           |        |                                                             |       |    |
| Li | GPI  | DS T         | unneling P              | rotocol         | Sic rore.         | 2152, 0    |           | 2172                 |                  |        |            |           |        |                                                             |       |    |
| Ľ  | Tre  | tern         | at Protoco              | 1 Vencio        |                   | 10 100     | 110 101   | Det.                 | 217 20           | 130 0  | 0          |           |        |                                                             |       |    |
| Ľ  | Te   | ancm         | ission Con              | trol Dro        | tocol Sn          | Dont:      | 61201 0   | et Do                | ct. 90           | Sec. 1 | 1 /        | ck. 1 1   |        | 7                                                           |       |    |
| Ľ  |      |              | avt Transf              | on Brote        | scol              | c Forc.    | 01551, 0  | SUPU                 | 11.00,           | bey.   | 1, 7       | (CK. 1, L | en. 02 | /                                                           |       |    |
| Ľ  | пу   | per c        | ext fransi              | er Frott        | 001               |            |           |                      |                  |        |            |           |        |                                                             |       |    |
|    |      |              |                         |                 |                   |            |           |                      |                  |        |            |           |        |                                                             |       |    |
| 1  |      |              |                         |                 |                   |            |           |                      |                  |        |            |           |        |                                                             |       |    |
|    |      |              |                         |                 |                   |            |           |                      |                  |        |            |           |        |                                                             |       |    |
| L  |      |              |                         |                 |                   |            |           |                      |                  |        |            |           |        |                                                             |       |    |
|    | 0    | 6            | SPRS Tunneling          | Protocol: P     | Protocol          |            |           |                      |                  |        |            | Packets:  | 256643 | • Displayed: 256175 (99.8%) • Load time: 0:5.15 Profile: De | fault |    |

2.15.ábra. A felhasználói adatforgalom vizsgálata az S1-U interfészen

# 2.10. A mérés elvégzése saját okostelefonnal

Ha rendelkezik saját 4G képes okostelefonnal, akkor végezze el a fenti mérést a saját készülékével is. Micro USIM, illetve nano USIM kártyát a mérésvezető tud a rendelkezésére bocsátani.

# 2.11. Az LTE hálózat leállítása

A mérés végeztével állítsa le az LTE hálózatot. Ehhez az (enb) prompt-nál adja ki a quit parancsot. A terminál ablakban az exit paranccsal lépjen ki a root *shell*-ből, majd egy újabb exit paranccsal zárja be a terminál ablakot. Ugyanígy járjon el az (mme), terminállal is. Zárjon be minden további alkalmazást, majd a *Taskbar* bal alsó sarkában a menüből válassza ki a leállításhoz tartozó ikont. A számítógépet a *Shutdown* gombbal állítsa le (2.16 ábra).

| Session                                    |
|--------------------------------------------|
| Shut down this system now?                 |
| Suspend Hibernate Restart Cancel Shut Down |

2.16. ábra. Az LTE hálózatot futtató gépet a Shutdown gombbal állítsa le

A végberendezésként használt $\mathit{Timelord}$ gépen a Windows-t a szokásos módon állítsa le.

# 3 Ellenőrző kérdések

- Melyek a vizsgált LTE maghálózat főbb komponensei? Röviden jellemezze a hálózatban betöltött szerepüket.
- Mi a ENB szerepe az LTE rádiós hozzáférési hálózatban?
- Mi a mobil hálózatban használt SIM/USIM kártyák szerepe?
- Mi a főbb különbség a SIM és USIM kártyák között?
- Hol tárolódik a végberendezés és a mobilhálózat közötti jelzés- és adatforgalom integritás-ellenőrzéséhez és titkosításához szükséges K titkos kulcs?
- Milyen üzeneteken keresztül zajlik a végberendezés autentikációja? Mely üzenetben mi a releváns autentikációs paraméter?
- Mi az IMSI, IMEISV és MSISDN rövidítések feloldása? Mire valók ezek az azonosítók?
- Mi a GTP-U protokoll szerepe?
- Rajzolja fel a mérési elrendezés blokkvázlatát.